# Правила подачи документов для магистров через сервис webanketa.msu.ru.

## 1. РЕГИСТРАЦИЯ

Для подачи заявления необходимо зарегистрироваться на caйте <u>https://webanketa.msu.ru/</u>

Крайне рекомендуется осуществлять регистрацию **по номеру телефона**, а не через портал mos.ru.

Регистрация представляет собой следующее:

| Вход в систему | Регистрация                                                                                                    | Восстановление пароля                                                                                                    | Вход для сотрудников                                                                                       |
|----------------|----------------------------------------------------------------------------------------------------|----------------------------------------------------------------------------------------------------|----------------------------------------------------------------------------------------------------|
|                | Внимание! Пере,<br>правильность за<br>изменение невоз<br>ФИО и дата рож<br>паспортными да<br>Й, пробелы и де<br>Оставьте поле О | д регистрацией обязательно п<br>аполнения всех полей, так как<br>зможно!<br><b>кдения</b> заполняется в строгом<br>иными (обращайте внимание н<br>фисы).<br><b>Этчество пустым, если у Вас в</b><br>о (имя отца) 1. УКАЗАТЬ КОНТА | роверьте<br>последующее их<br>а соответствии с<br>на буквы Е/Ё, И/<br>паспорте не<br>иктный номер телефона |
|                | +7                                                                                                    | <ul> <li>Номер мобильного тел</li> </ul>                                                                                                    | лефона                                                                                                    |
|                | ФАМИЛИЯ                                                                                                    | 2. ФИО И ДАТА РОХ                                                                                                    | КДЕНИЯ ЗАПОЛНЯЕТСЯ КАК В ПАСПОРТЕ                                                                          |
|                | ИМЯ                                                                                                    |                                                                                                    |                                                                                                    |
|                | ОТЧЕСТВО                                                                                                    | ЕСЛИ В ПАСПОРТЕ НЕТ ОТЧЕСТВ/                                                                                                    | А, ТО ОСТАВИТЬ ПОЛЕ ПУСТЫМ                                                                                 |
|                | Дата рождени                                                                                                    | IR 01.01.2002                                                                                                    | i                                                                                                    |
|                | Код с картинк                                                                                                    | 3. ЗАПИСАТЬ КО                                                                                                    | Д С КАРТИНКИ                                                                                               |
|                |                                                                                                    | 84-6388                                                                                                    |                                                                                                    |
|                |                                                                                                    | Зарегистрироваться                                                                                                    |                                                                                                    |
| 4. B TEY       | ЕНИЕ ПЯТИ МИНУТ П                                                                                                    | 1РИДЁТ СМС С ПАРОЛЕМ НА УКА:                                                                                                    | ЗАННЫЙ В ПУНКТЕ 1. НОМЕР ТЕЛЕФОНА                                                                          |

## 2. ВХОД В СИСТЕМУ

| Вход в систему | Регистрация Восстановление пароля Вход для сотрудников |                                                                                 |  |  |  |
|----------------|--------------------------------------------------------|---------------------------------------------------------------------------------|--|--|--|
|                | +7                                                     | 1. ВВЕСТИ НОМЕР ТЕЛЕФОНА,<br>Номер мобильного телефонауказанный при регистрации |  |  |  |
|                | Пароль                                                 | 2. УКАЗАТЬ ПАРОЛЬ ИЗ СМС                                                        |  |  |  |
|                |                                                        | Войти                                                                           |  |  |  |
|                |                                                        | или                                                                             |  |  |  |
|                |                                                        | Бойти через mos.ru                                                              |  |  |  |
|                |                                                        |                                                                                 |  |  |  |

## 3. ОБЩИЕ СВЕДЕНИЯ

При первом входе Вам необходимо указать гражданство и ознакомиться с правилами использования сервиса.

# Общие сведения

Эти сведения являются общими для всех заявлений.

| Фамилия                     | Фамилия                                    | <ol> <li>ПРОВЕРЬТЕ ПРАВИЛЬНОСТЬ УКАЗАННЫХ ДАННЫХ<br/>ОБРАТИТЕ ОСОБОЕ ВНИМАНИЕ НА БУКВЫ И/Й, Е/Ê,<br/>ОКОНЧАНИЯ -ИЯ/-ЪЯ, НАЛИЧИЕ ПРОБЕЛОВ И ДЕФИСОВ</li> </ol> |  |  |
|-----------------------------|--------------------------------------------|----------------------------------------------------------------------------------------------------|--|--|
| Имя                         | Имя                                        | IIBCE ДОЛЖНО БЫТЬ УКАЗАНО КАК В ПАСПОРТЕ!!!                                                                                                    |  |  |
| Отчество                    | Отчество                                   |                                                                                                    |  |  |
|                             | Оставьте поле пустым, отчество (имя отца). | если у Вас в паспорте не указано                                                                                                    |  |  |
| Дата рождения               | 20.06.2020 i                               |                                                                                                    |  |  |
| Гражданство                 | РОССИЯ                                     | \$                                                                                                    |  |  |
| Адрес электронной почты     | 2. УКАЖИТЕ ДЕЙСТВУК                        | ХЩИЙ АДРЕС ЭЛЕКТРОННОЙ ПОЧТЫ                                                                                                    |  |  |
| (E                          | 3. ПОДТВЕРДИТЕ<br>СЛИ ВЫ НЕ ВИДИТЕ ПИСЬМО  | АДРЕС ЭЛЕКТРОННОЙ ПОЧТЫ<br>О В ПОЧТЕ, ТО ПРОВЕРЬТЕ ПАПКУ «СПАМ»)                                                                                              |  |  |
|                             | По этому адресу будут отпр                 | авляться уведомления от системы, а                                                                                                    |  |  |
|                             | также он будет указан в зая                | алании.                                                                                                    |  |  |
|                             | Сохранить                                  |                                                                                                    |  |  |
| Вы можете добавить свою фо  | тографию. Разрешенный                      | объем файла - не более 4Мб, допустимые форматы - јрд или рпд.                                                                                                 |  |  |
| Для отображения на сайте, ф | отография будет смасшта                    | бирована до размера 128 на 128 точек.                                                                                                    |  |  |
|                             |                                            |                                                                                                    |  |  |

Фотография

Рекомендуем загрузить фотографию.

Выбрать файл...

### 4. ЗАПОЛНЕНИЕ ЗАЯВЛЕНИЯ

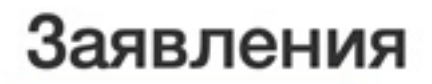

Добавить заявление

Заявления отсутствуют

## Отправленные заявления

Отправленные заявления отсутствуют

| Новое заявление                      |                           |                    |   |  |
|--------------------------------------|---------------------------|--------------------|---|--|
| Название заявления<br>Вид подготовки | вводим название и магистр | НАЖИМАЕМ «СОЗДАТЬ» | ] |  |
|                                      |                           | Создать Отмена     |   |  |

Название может быть любым на Ваш выбор.

ДАЛЕЕ БУДУТ ПОДРОБНО РАССМОТРЕНЫ РАЗДЕЛЫ ЗАЯВЛЕНИЯ

4.1. ОБЩАЯ ИНФОРМАЦИЯ

| Общая информа                                                                                                    | ция 🛦 ПРОВЕР                                                                                         | РЬТЕ ВНИМАТЕЛЬНО УКАЗАННУЮ ИНФОРМАЦИЮ :<br>ПАСПОРТУ<br>5 МОЖНО ИЗМЕНИТЬ ТОЛЬКО В «ОБЩИЕ СВЕДЕНИ                                                                          | no<br>19.*                                          |
|----------------------------------------------------------------------------------------------------|----------------------------------------------------------------------------------------------------|----------------------------------------------------------------------------------------------------|-----------------------------------------------------|
| Часть информации в этом блоке ук                                                                                                    | азывается при регистрации в                                                                          | или в разделе Настройки                                                                                                    |                                                     |
| Фамилия                                                                                                    | ФАМИЛИЯ                                                                                              |                                                                                                    |                                                     |
| Имя                                                                                                    | ИМЯ                                                                                                  |                                                                                                    |                                                     |
| Отчество                                                                                                    | ОТЧЕСТВО                                                                                             |                                                                                                    |                                                     |
| Дата рождения                                                                                                    | 20.06.2020                                                                                           | <b>ii</b>                                                                                                    |                                                     |
| Пол                                                                                                    | женский \$                                                                                           |                                                                                                    |                                                     |
| Гражданство                                                                                                    | РОССИЯ                                                                                               |                                                                                                    | ¢                                                   |
| Фотография                                                                                                    | Файл формата JPEG и.<br>содержащий <b>одну</b> фот<br>цветной снимок без го<br>несоответствии размер | ли PNG (разрешение 300 точек на дюйм),<br>гографию размера 3×4 см (черно-белый или<br>ловного убора, сделанный в 2020 году). При<br>ров, фотография может быть обрезана. |                                                     |
| Изображений не загружен<br>Необходимо загрузить миниму<br>Добавить страницы: Выб<br>Поддерживаются изображения<br>Максимальный размер файла - | о<br>и 1 стр. Возможно зап<br>рать файл<br>в формате JPEG или I<br>4Mб.                              | ОБХОДИМО ЗАГРУЗИТЬ ФАЙЛ С ОДНОЙ(1) ФОТОГР<br>ФОТОГРАФИЯ ДОЛЖНА БЫТЬ СНЯТА АНФАС Н<br>ЛИЦО ДОЛЖНО ЗАНИМАТЬ БОЛЬШУЮ ЧАС<br>(КАК НА ДОКУМЕНТЫ)                              | РАФИЕЙ РАЗМЕРА 3X4,<br>IA БЕЛОМ ФОНЕ.<br>ТЪ СНИМКА. |

#### Также заполняется поле СНИЛС.

снилс

Страховой номер индивидуального лицевого счета - "зеленая карточка".

## 4.2. ДОКУМЕНТ, УДОСТОВЕРЯЮЩИЙ ЛИЧНОСТЬ

| Вид документа                    | российский паспорт                                                                                                    |                                                                            |                                        |       |
|----------------------------------|----------------------------------------------------------------------------------------------------|----------------------------------------------------------------------------|----------------------------------------|-------|
| Серия, номер и дата<br>документа | ПЕРВЫЕ<br>ЧЕТЫРЕ ЦИФРЫ<br>серия                                                                                                    | ПОСЛЕДНИЕ<br>ШЕСТЬ ЦИФИ<br>номер                                           | 01.01.2020 дата выдачи докумен         | нта   |
| Кем выдан                        | ПОЛЕ ЗАПОЛ                                                                                                    | ЛНЯЕТСЯ КАК В ПАСГ<br>ПРОБЕЛОВ, БЕ                                         | ОРТЕ С ТОЧНОСТЬЮ ДО ТО<br>3 СОКРАЩЕНИЙ | ЧЕК И |
| Код подразделения                |                                                                                                    |                                                                            |                                        |       |
| Страницы документа               | Если в вашем паст<br>оставьте поле пус<br>Необходимо зая<br>1. ФИО и паспо                                                                    | порте нет такого кода,<br>тым<br>грузить сканы следу<br>ртные данные (перв | ющих страниц:<br>ый разворот паспорта) |       |
|                                  | <ol> <li>Действующая регистрация (при наличии, обычно второй разворот паспорта)</li> <li>Сведения о предыдущих паспортах (стр. 19)</li> </ol> |                                                                            |                                        |       |
| зображений не загружен           | 0<br>u 1 cm. Rosuceros es                                                                                                    | arminum, quia 15 cm                                                        |                                        |       |
| обавить страницы: Выб            | м гор. возможно за<br>брать файл                                                                                                    | агрузить еще то стр.                                                       |                                        |       |
|                                  |                                                                                                    |                                                                            |                                        |       |

## 4.3. АДРЕС ПОСТОЯННОГО ПРОЖИВАНИЯ ПО ПАСПОРТУ

Рекомендуется заполнить, используя КЛассификатор АДРесов (КЛАДР).

Если с ним возникли затруднения, то необходимо ЗАГЛАВНЫМИ БУКВАМИ заполнить только ту информацию, которая у вас есть в паспорте. Причем информация должна быть указаны в точности как в паспорте. (эти рекомендации ТОЛЬКО для случая проблем с КЛАДРом)

# Адрес постоянного проживания (по паспорту) 🛕

|                                                 | Стран                  | РОССИЯ                                                                                                    | ¢   |
|-------------------------------------------------|------------------------|----------------------------------------------------------------------------------------------------|-----|
|                                                 | Регио                  | Москва г                                                                                                    | ţ   |
| ВСЯ ИНФО                                        | ОРМАЦИЯ                | Выбрать адрес можно с использованием КЛАДР<br>( <b>рекомендуемый способ</b> ). В случае затруднений можн<br>использовать ручной ввод.  | 0   |
| ЗАПОЛНЯЕТ<br>ЗАГЛАВНЫМ                          | СЯ СТРОГО<br>И БУКВАМИ | КЛАССИФИКАТОРОМ АДРЕСОВ ТОЛЬКО ДЛЯ РУЧНОГО ВВО                                                                                         | ЭДА |
|                                                 | Райо                   | н заполняем, только если это район внутри субъекта РФ                                                                                  |     |
|                                                 | Горо,                  | если место проживания город, то указывается здесь его назва<br>как в паспорте                                                          | ние |
| Населе                                          | енный пунк             | если место проживания НЕ город, то указывается здесь его<br>название как в паспорте                                                    | þ   |
|                                                 | Улиц                   | а необходимо ввести всё, что в паспорте написано после ул.                                                                             |     |
|                                                 | Дом, корпу             | с квартира                                                                                                    |     |
| 4. ДОПОЛ                                        | ІНИТЕЛЬ                | НЫЕ СВЕДЕНИЯ                                                                                                    |     |
| ополнит                                         | гельные                | е сведения 🛕                                                                                                    |     |
|                                                 | снилс                  |                                                                                                    |     |
|                                                 |                        | Страховой номер индивидуального<br>лицевого счета - "зеленая карточка".                                                                |     |
| Место                                           | рождения:              |                                                                                                    |     |
| ВСЕ ПОЛЯ<br>ЗАПОЛНЯЮТСЯ<br>СТРОГО<br>ЗАГЛАВНЫМИ | Страна                 | РОССИЯ                                                                                                    | ¢   |
| БУКВАМИ                                         | Область                | Область, край, республика, автономный округ и тд.                                                                                      |     |
|                                                 | Район                  |                                                                                                    |     |
|                                                 |                        | Не указывайте, если в поле Область указан населенный пункт, являющийся<br>районным, областным, краевым центром или столицей республики |     |
| Населен                                         | ный пункт              | Село, деревня, поселок, город и тд.                                                                                                    |     |
| Howney a -                                      | 6                      |                                                                                                    |     |
| пуждаюсь в о                                    | ощежитии               | noi v                                                                                                    |     |

#### 4.5. СВЕДЕНИЯ О ПРЕДЫДУЩЕМ ОБРАЗОВАНИИ

Заполняем данные о предыдущем образовании.

В случае, если диплом еще не выдан, необходимо в разделе "вид документа" выбрать "справка об окончании ВУЗа", в разделе номер указать без номера ("б/н"), год окончания - 2021, дата выдачи выставится автоматически (01.01), ее можно не менять.

| Вид документа                                          | справка об с                | кончании ВУЗа      |                                | ~           |
|--------------------------------------------------------|-----------------------------|--------------------|--------------------------------|-------------|
| Код, серия и номер                                     |                             |                    | б/н                            |             |
| документа                                              | код                         | серия              | номер                          |             |
|                                                        | Если в вашем докум          | енте отсутствует д | ,<br>цанный номер, оставьте по | оле пустым. |
| егистрационный номер                                   |                             |                    |                                |             |
| документа                                              |                             |                    |                                |             |
| ата выдачи документа и                                 | 01.01.2021                  | <b></b>            | 2021                           |             |
| год окончания                                          |                             |                    |                                |             |
| Страна выдачи                                          | РОССИЯ                      |                    |                                | ~           |
| документа                                              |                             |                    |                                |             |
| Место окончания                                        | Москва                      |                    |                                | ~           |
| Тип организации                                        | образовател                 | ьная организац     | ия высшего образова            | ния 🗸       |
| Название                                               | МГУ имени М                 | 1.В. Ломоносова    | al                             |             |
| образовательного<br>учреждения                         |                             |                    |                                |             |
|                                                        | Необходимо за               | EDV3NTE CKAHELE    |                                |             |
| Страницы документа                                     | посоходиню за               | rpysinb citanbr    | сох страниц справки.           |             |
|                                                        | 1.44 J                      |                    |                                |             |
| Изооражений не загружен<br>Необходимо загрузить миниму | Ю<br>им 1 стр. Возможно заг | рузить еще 20 стр  |                                |             |
| Добавить страницы: Вы                                  | брать файл                  |                    |                                |             |
|                                                        | • • •                       |                    |                                |             |

Вместо документа прикладываем заполненные заявления: <u>Формы</u> <u>заявлений</u> (скачиваем, печатаем, заполняем, сканируем, прикрепляем).

Перед заполнением заявления о предоставлении сведений о дипломе исправьте год на 2021.

Настоятельно рекомендуем посмотреть образцы заполненных заявлений:

Председателю ПК ФФ МГУ Декану Физического факультета МГУ имени М.В.Ломоносова Профессору Н.Н.Сысоеву От <u>Магистрова</u> Магистра <u>Магистровича</u>

#### заявление.

Обязуюсь предоставить сведения о дипломе и электронную копию диплома до окончания приема документов для поступления в магистратуру. Оригинал диплома предоставлю по требованию приемной комиссии сразу после снятия ограничительных мер на передачу оригиналов документов 2021 г.

17.06.2021

подпись

(дата)

(подпись)

Председателю ПК ФФ МГУ Декану Физического факультета МГУ имени <u>М.В.Ломоносова</u> Профессору <u>Н.Н.Сысоеву</u> От <u>Магистрова Магистра</u> <u>Магистровича</u>

заявление.

Прошу меня, в случае зачисления в магистратуру физического факультета, распределить для дальнейшего обучения на кафедру

| физической электроники    |           |
|---------------------------|-----------|
| по магистерской программе |           |
| физическая электроника    |           |
| 17.06.2021                | подпись   |
| (дата)                    | (подпись) |

Являюсь победителем универсиады "Ломоносов" (при наличии).

ЕСЛИ ВЫ ПОБЕДИТЕЛЬ УНИВЕРСИАДЫ ЛОМОНОСОВ, не забудьте указать в заявлении о распределении на кафедру "Являюсь победителем Универсиады "Ломоносов" (под основным текстом заявления).

#### 4.6. УСЛОВИЯ ПОСТУПЛЕНИЯ

Если необходимы особые условия, то прикрепляем подтверждающие документы.

Для поступления в рамках целевой квоты необходимо указать реквизиты организации и договора на обучения.

#### 4.7. СОГЛАСИЕ ОБ ОБРАБОТКЕ ПЕРСОНАЛЬНЫХ ДАННЫХ

# После заполнения данных прописки и паспорта печатаем согласие, подписываем, прикрепляем.

#### Согласие об обработке персональных данных 🛕

Необходимо скачать, распечатать, отсканировать или сфотографировать и приложить в поле ниже Согласие на обработку персональных данных.

Обращаем ваше внимание, что данный документ заполняется из данных заявления. Соответственно, перед распечатыванием согласия необходимо заполнить заявление в части **адреса** и **документа**, **удостоверяющего личность**.

Скан-копия согласия:

Изображений не загружено Необходимо загрузить минимум 1 стр. Возможно загрузить еще 1 стр. Добавить страницы: Выбрать файл... Поддерживаются изображения в формате JPEG или PNG, а так же файлы PDF. Максимальный размер файла - 4M6.

Проверяем, чтобы данные в согласии были введены верно (согласно паспортным).

Ректору МГУ имени М.В.Ломоносова академику В.А. Садовничему

#### Заявление

Я, <u>КУЗНЕЦОВА АНАСТАСИЯ АНДРЕЕВНА</u>, дата рождения <u>07.11.2000</u>, зарегистрированный по адресу: <u>111111, РОССИЯ, Московская обл, Подольск г.</u> <u>М2 Крым автодорога, 32-й км, 5, кв. 10</u>, проживающий по адресу: <u>111111,</u> <u>РОССИЯ, Московская обл, Подольск г. М2 Крым автодорога, 32-й км, 5, кв. 10</u>, серия и номер документа: <u>российский паспорт 4115 12345</u>, дата и орган выдавший документ: <u>01.01.2021 ОТДЕЛОМ УФМС РОССИИ ПО Г. МОСКВЕ</u> <u>777-070</u>,

в соответствии со статьей 9 Федерального закона от 27 июля 2006 г. № 152-ФЗ "О персональных данных" (далее – Закон) даю согласие Федеральному государственному бюджетному образовательному учреждению высшего образования «Московский государственный университет имени М.В.Ломоносова» (119991, Российская Федерация, Москва, Ленинские горы, д. 1) на обработку автоматизированным и неавтоматизированным способами своих персональных данных, необходимых для осуществления образовательной деятельности, в том числе переданных мной в настоящем заявлении, в том числе посредством сети Интернет в Личный кабинет абитуриента, а также полученных в ходе осуществления образовательной деятельности, а именно совершение действий, предусмотренных пунктом 3 статьи 3 Закона, с целью осуществления образовательной деятельности по образовательным программам высшего образования в соответствии с законодательством об образовании.

Дата:

Подпись:

.....

Подписываем от руки, сканируем/фотографируем, прикрепляем подписанный документ.

#### 5. НОРМАТИВНАЯ ИНФОРМАЦИЯ

После ознакомления с указанными документами выбираем пункт «да» и сохраняем заявление.

#### Нормативная информация 🛕

#### нет

- Ознакомлен со следующими документами:
  - лицензия на право ведения образовательной деятельности серия 90Л01 № 0008333 регистрационный № 1353 от 01 апреля 2015 г.;
  - свидетельство о государственной аккредитации серия 90А01 № 0001389 регистрационный № 1308 от 01 июня 2015 г.;
  - правила приема в МГУ в 2020 году;
  - правила подачи и рассмотрения апелляций по результатам проведения вступительных испытаний и дополнительных вступительных испытаний;
- Подтверждаю, что подал заявления в не более чем пять вузов, не более чем по трем специальностям и (или) направлениям подготовки в МГУ.
- Ознакомлен с информацией об ответственности за достоверность сведений, указываемых в заявлении о приеме, и за подлинность документов, подаваемых для поступления.
- Ознакомлен с условиями, на основании которых впоследствии будет определяться основная образовательная программа.
- Ознакомлен с датами завершения представления заявления о согласии на зачисление и оригинала документа установленного образца.
- Предупрежден, что вступительные испытания проводятся в МГУ с использованием дистанционных технологий, обеспечивающих в режиме реального времени посредством видеоконференцсвязи идентификацию личности и контроль соблюдения регламента вступительного испытания во время выполнения заданий.

#### 6. ПОДАЧА ЗАЯВЛЕНИЯ

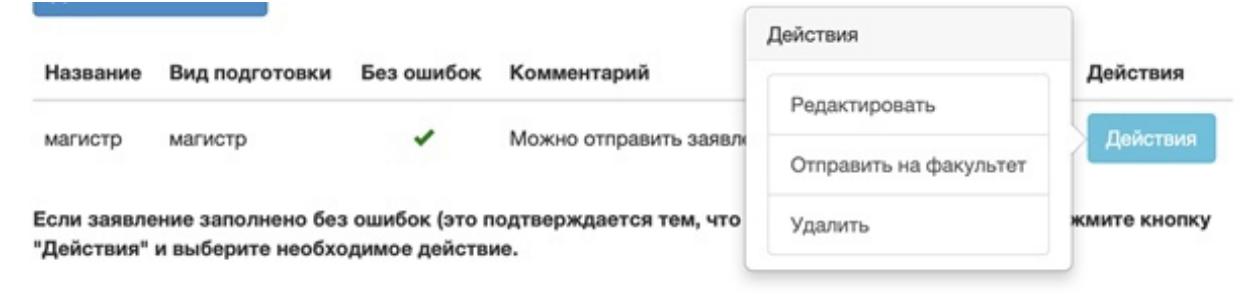

#### Отправляем на факультет.

После этого указываем «да» в разделе Предупрежден о наличии в учебном плане дисциплин, допуск к которым проводится на основании медицинских показаний. Нажимаем «Ошибки исправлены». Заявление отправлено.

## Нормативная информация 🛕

Блок содержит следующие ошибки:

• Для подачи заявления необходимо согласиться/ознакомиться со всеми пунктами

| Ошибки исправлены |                                                                                                    |
|-------------------|----------------------------------------------------------------------------------------------------|
| да 🗸              | <ul> <li>Ознакомлен со следующими документами:</li> <li>лицензия на право ведения образовательной деятельности серия 90Л01 № 0008333 регистрационный № 1353 от 01 апреля 2015 г.;</li> <li>свидетельство о государственной аккредитации серия 90А01 № 0001389 регистрационный № 1308 от 01 июня 2015 г.;</li> <li>Правила приема в МГУ имени М.В.Ломоносова в 2021 году;</li> <li>Изменения в правила приема в МГУ имени М.В.Ломоносова в 2021 году;</li> <li>правила подачи и рассмотрения апелляций по результатам проведения вступительных испытаний и дополнительных вступительных испытаний и дополнительных вступительных испытаний;</li> <li>Подтверждаю, что подал заявления в не более чем пять вузов, не более чем по пяти специальностям и (или) направлениям подготовки в МГУ.</li> <li>Ознакомлен с информацией об ответственности за достоверность сведений, указываемых в заявлении о приеме, и за подлинность документов, подаваемых для поступления.</li> <li>Ознакомлен с датами завершения представления заявления о согласии на зачисление и оригинала документа установленного образца.</li> <li>Предупрежден, что вступительные испытания проводятся в МГУ с использованием дистанционных технологий, обеспечивающих в режиме реального времени посредством видеоконференцсвязи идентификацию личности и контроль соблюдения регламента вступительного испытания во время выполнения заданий.</li> </ul> |
| да 🗸              | <ul> <li>Предупрежден о наличии в учебном плане в качестве обязательных дисциплин<br/>практик и практикумов, допуск к которым производится на основании медицинских<br/>показаний специалистами поликлиники МГУ.</li> </ul>                                                                                                    |

Наберитесь терпения: в случае наличия ошибок в заявлении оно будет возвращено на доработку. Терпеливо исправляем неточности и отправляем заявление снова.

Успехов в поступлении!